3. Hướng dẫn xem điểm thi Online

Truy cập thông tin điểm thi theo các cách sau:

Cách 1: Địa chỉ website: <u>http://online.hcmute.edu.vn/</u>

Cách 2: Vào Website phòng ĐTKCQ http://nmo.hcmute.edu.vn/ chọn thông tin TRA CỨU ĐIỂM THI

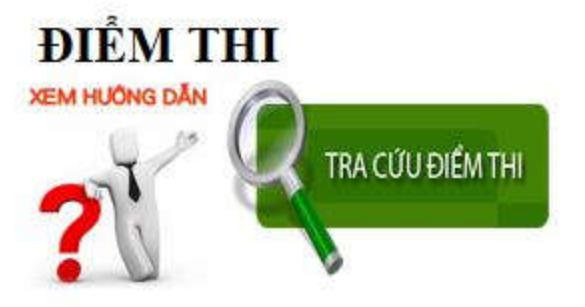

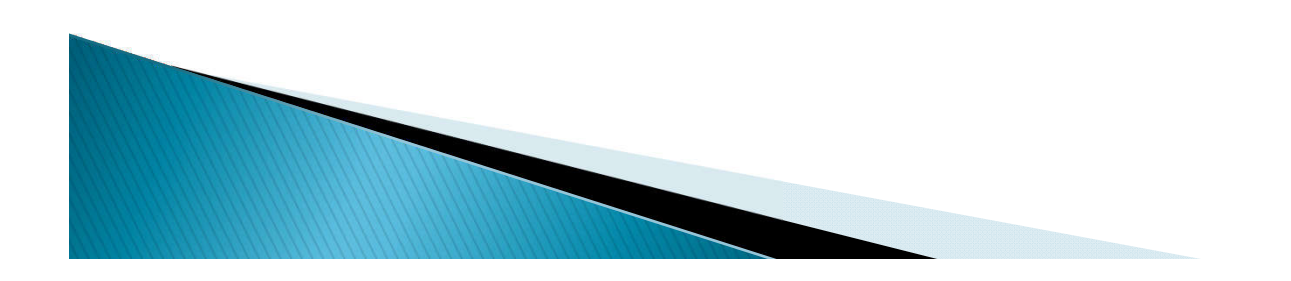

3. Hướng dẫn xem điểm thi Online

3.1. Đăng nhập xem điểm thi Online
3.2. Chỉnh sửa mật khẩu đăng nhập
3.3. Hướng dẫn xem điểm thi
3.4. Hướng dẫn in Thời khóa biểu

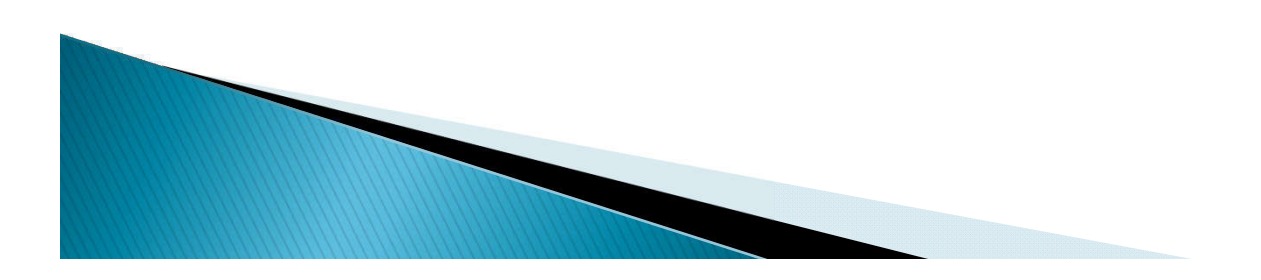

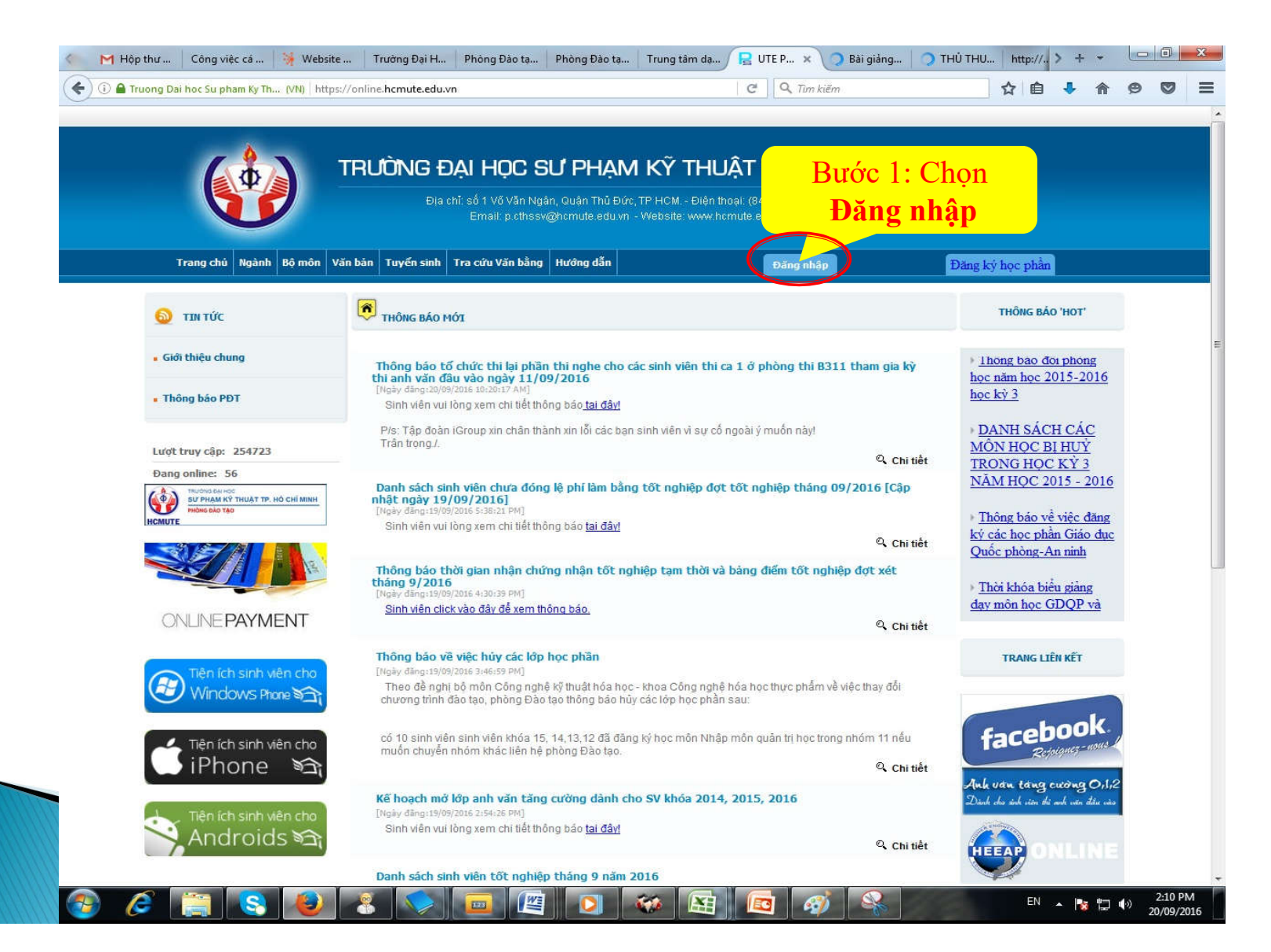

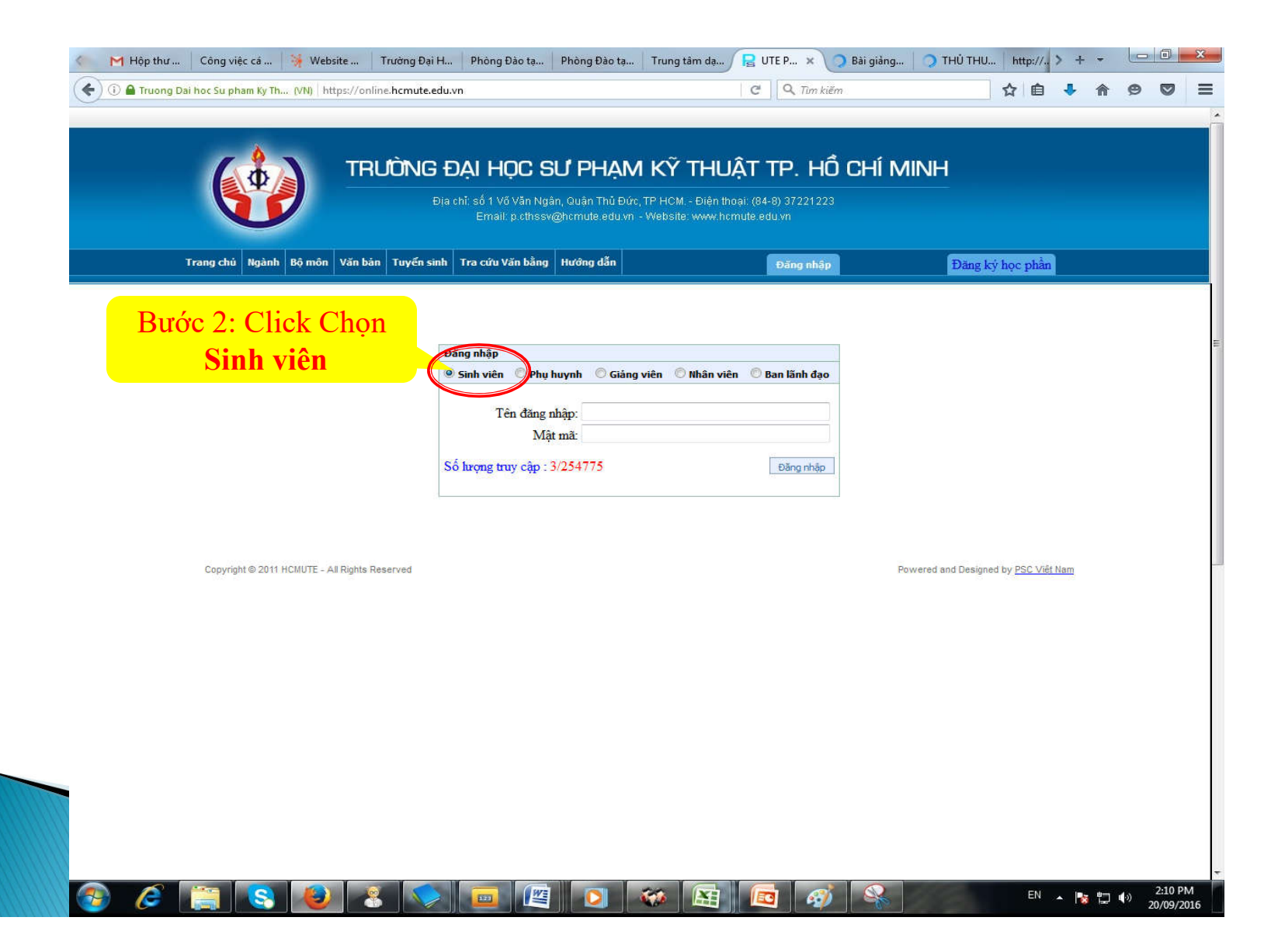

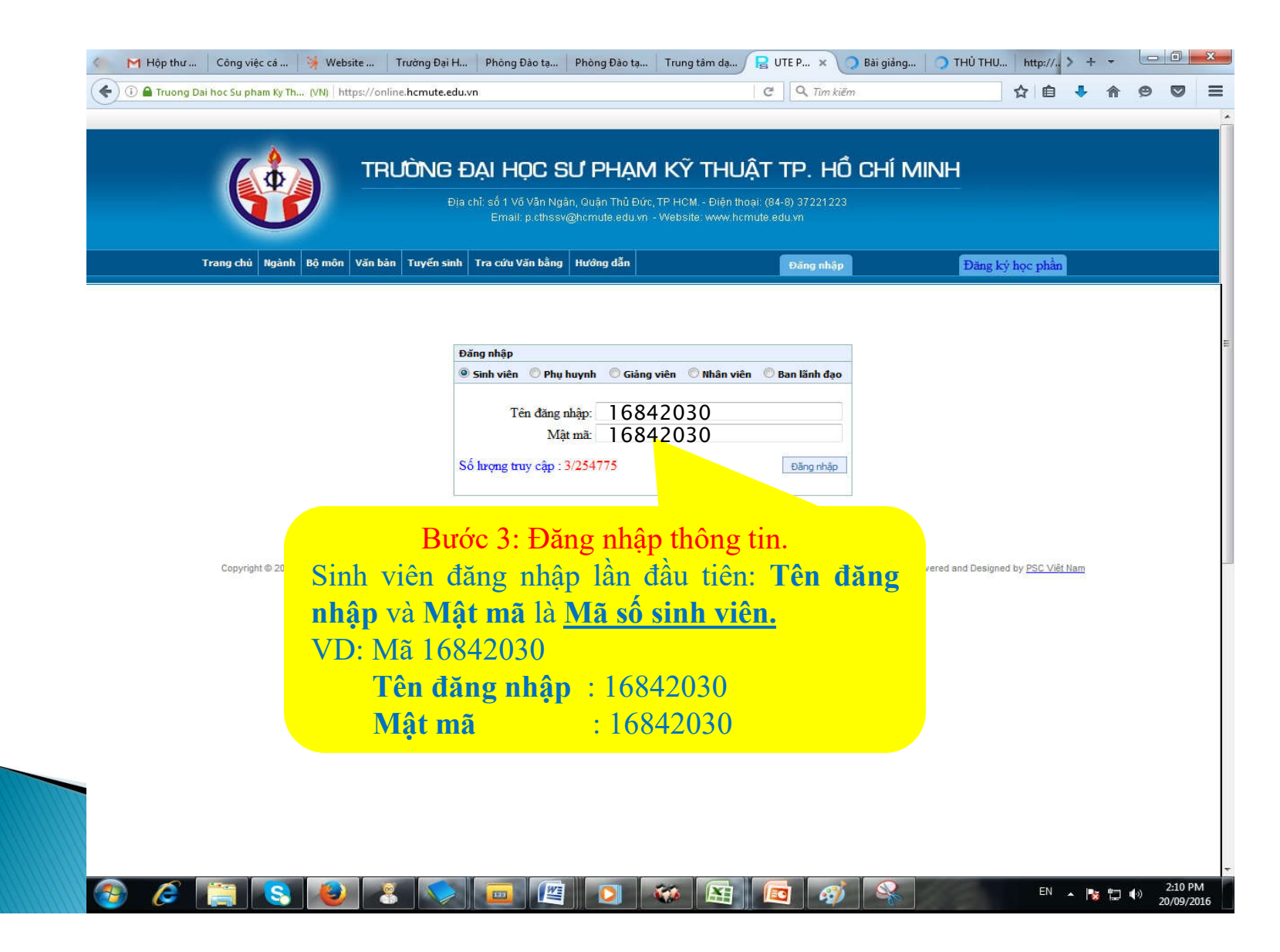

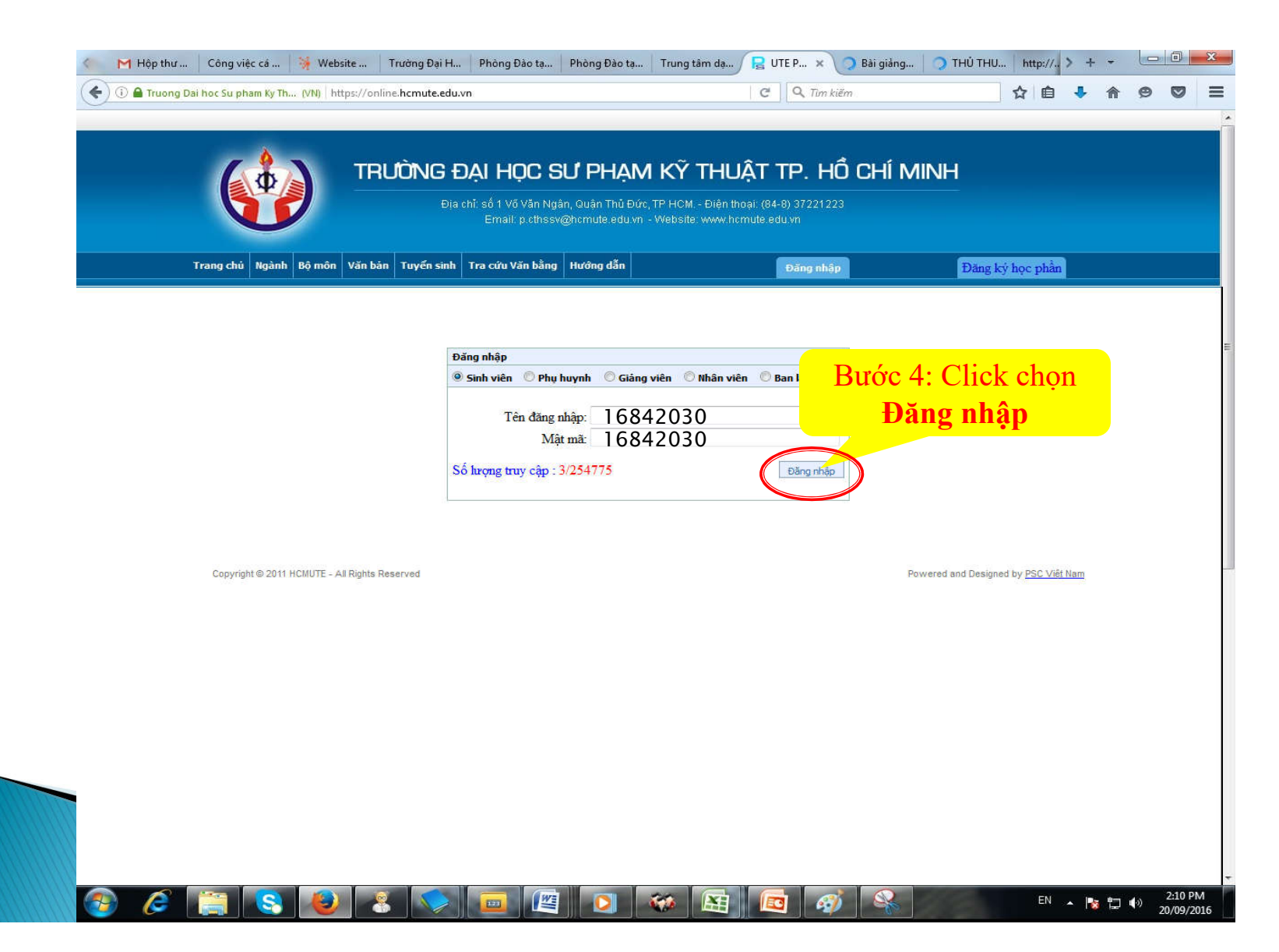

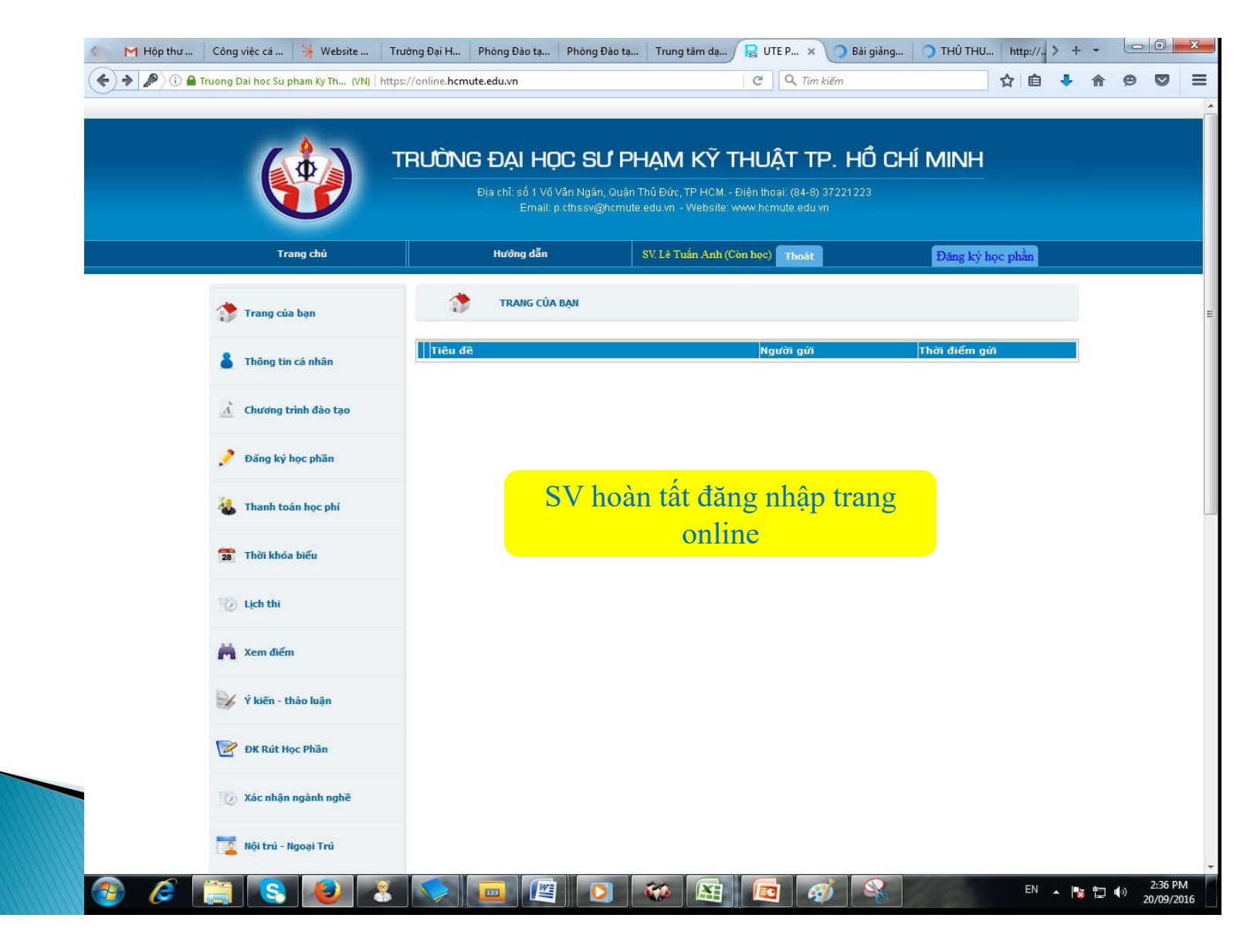

# Hướng dẫn xem điểm thi Online 2. Chỉnh sửa mật khẩu đăng nhập

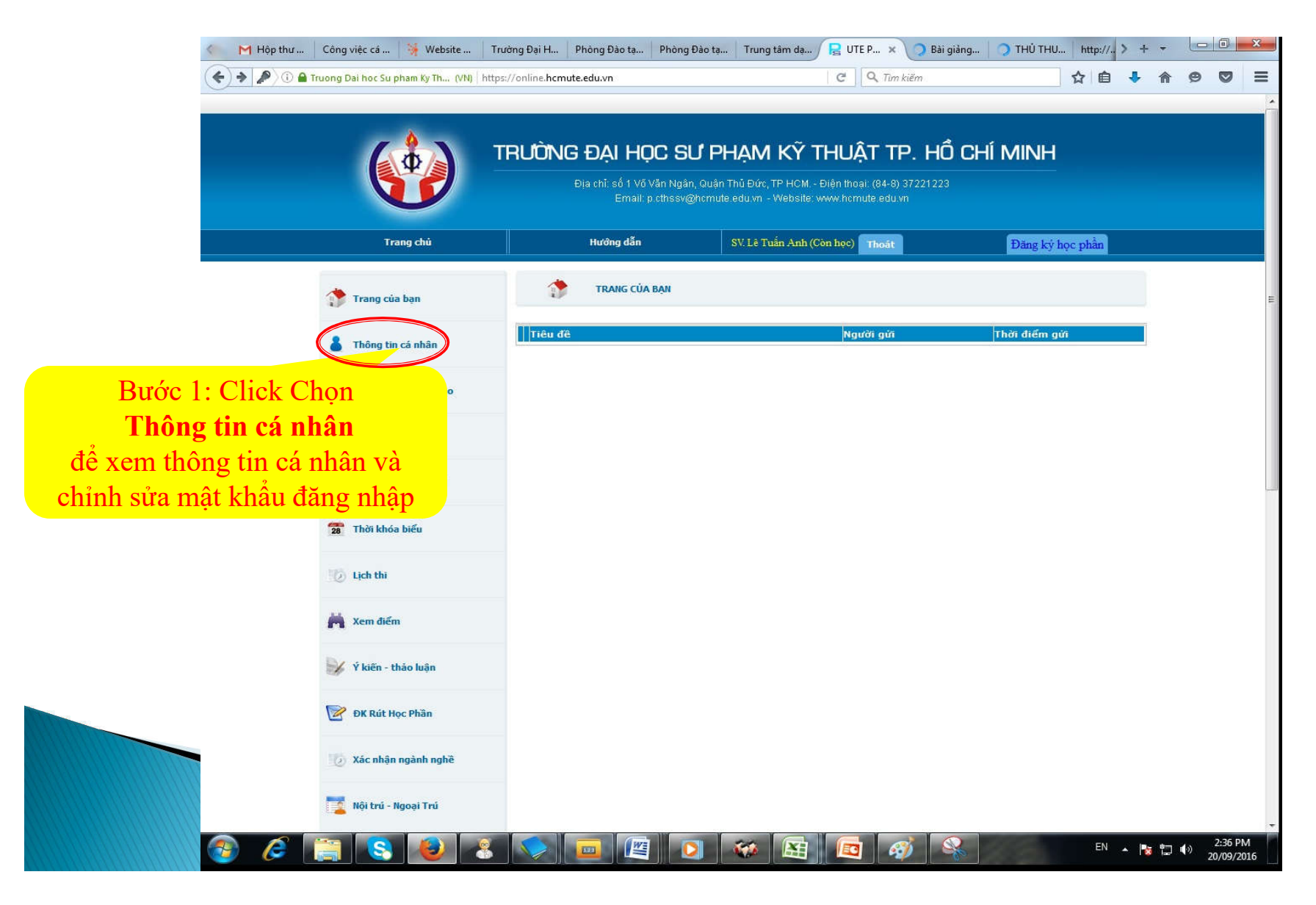

# Hướng dẫn xem điểm thi Online 2. Chỉnh sửa mật khẩu đăng nhập

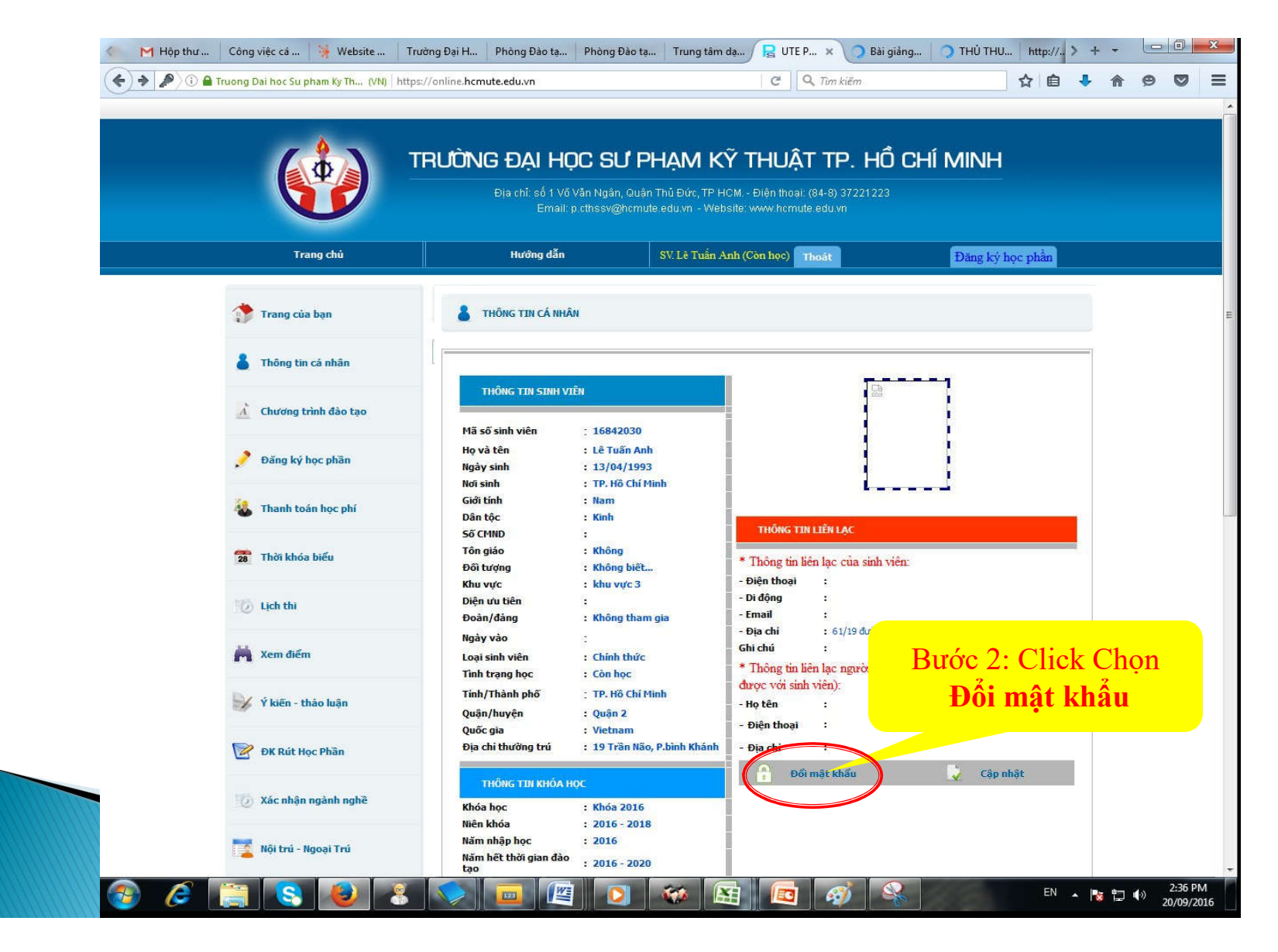

# 3. Hướng dẫn xem điểm thi Online3. 2. Chỉnh sửa mật khẩu đăng nhập

|                        | ƯỜNG ĐẠI HỌC SƯ PH                                          | hạm kỹ thuật tp. hồ                                                               | CHÍ MINH         |  |
|------------------------|-------------------------------------------------------------|-----------------------------------------------------------------------------------|------------------|--|
|                        | Địa chỉ: số 1 Võ Văn Ngân, Quận "<br>Email: p.cthssv@hcmute | Fhū Đức, TP HCM Điện thoại: (84-8) 37221223<br>.edu.vn Website: www.hcmute.edu.vn |                  |  |
| Trang chủ              | Hướng dẫn                                                   | SV. Lê Tuấn Anh (Còn học) Thoát                                                   | Đăng ký học phần |  |
| 🎲 Trang của bạn        | Đối mật khấu                                                | thần sử                                                                           |                  |  |
| 🌡 Thông tin cá nhân    | Mặt ki<br>Mật ki<br>Nhập lại Mật ki                         | hầu mới:<br>hầu mới:                                                              |                  |  |
| A Chương trình đào tạo |                                                             | Đồng ý                                                                            | Hùy bố           |  |
| 🏓 Đăng ký học phần     |                                                             |                                                                                   |                  |  |
| 🝇 Thanh toán học phí   | SV thực l                                                   | niện thay đổi mật kl                                                              | hấu              |  |
| 🙍 Thời khóa biểu       |                                                             |                                                                                   |                  |  |
| 10 Lịch thi            |                                                             |                                                                                   |                  |  |
| 🚔 Xem điểm             |                                                             |                                                                                   |                  |  |
| V kiến - thào luận     |                                                             |                                                                                   |                  |  |
|                        |                                                             |                                                                                   |                  |  |
| DK Rút Học Phần        |                                                             |                                                                                   |                  |  |

# 3. Hướng dẫn xem điểm thi Online 3.3. Hướng dẫn xem điểm thi

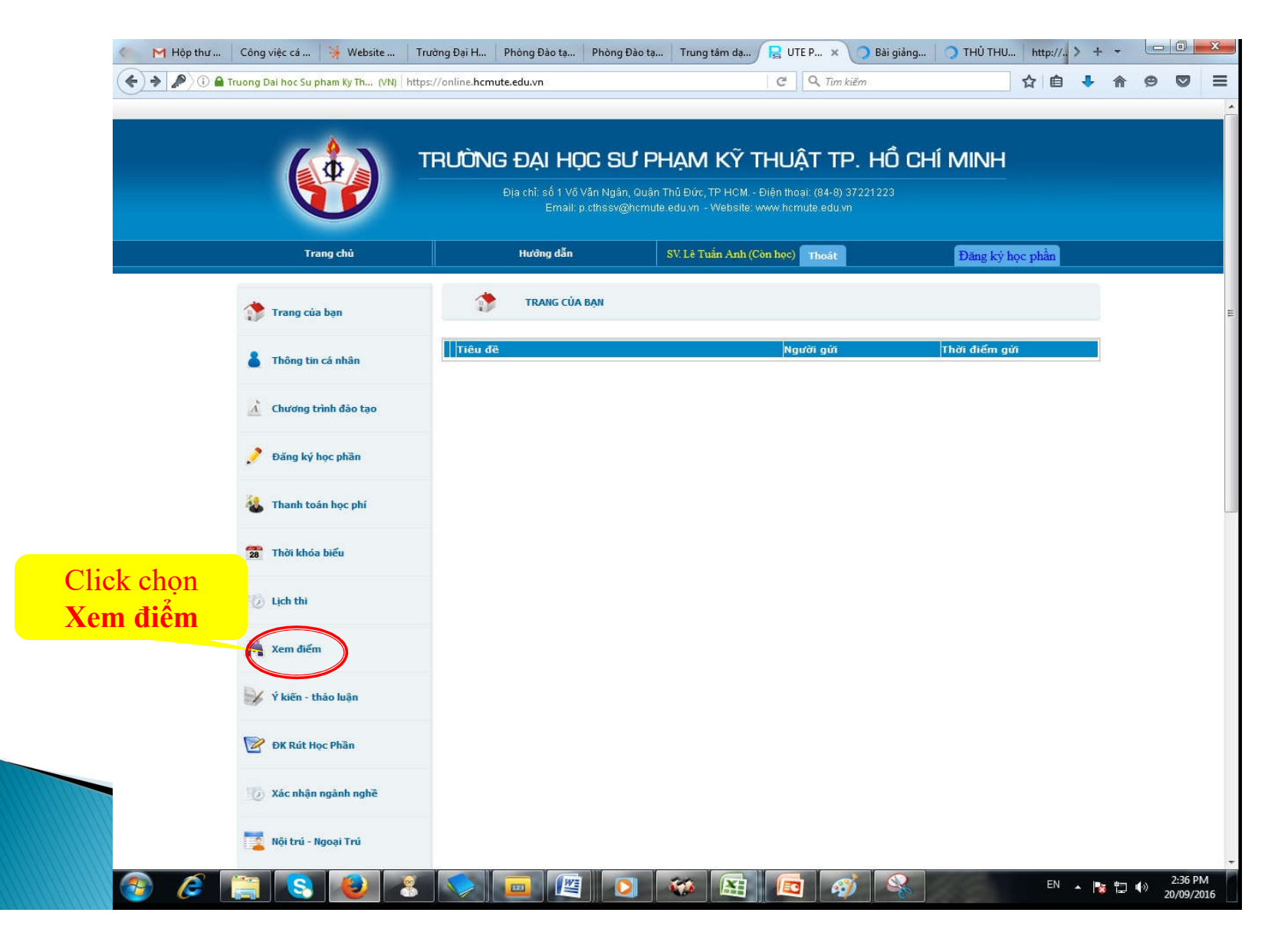

### 3. Hướng dẫn xem điểm thi Online3.3. Hướng dẫn xem điểm thi

| -                      |                                       |                                                              |                                           | ~                           |                                                                                                    |                                    |             | 1994-            |                    |  |
|------------------------|---------------------------------------|--------------------------------------------------------------|-------------------------------------------|-----------------------------|----------------------------------------------------------------------------------------------------|------------------------------------|-------------|------------------|--------------------|--|
|                        | TRƯỜNG ĐẠI                            | HỌC SƯ PI                                                    | Hạm ky ti                                 | HUẬT                        | ΓTΡ.                                                                                                    | HO CHÌ                             | MINI        |                  |                    |  |
|                        | Đia chỉ: số<br>E                      | i 1 Vố Văn Ngân, Quận<br>mail: p.cthssv@hcmute               | Thủ Đức, TP HCM Đ<br>e edu vn Website: wi | iên thoại:<br>ww.hcmute     | (84-8) 3722<br>e.edu.vn                                                                                          | 1223                               |             |                  |                    |  |
| Trang chủ              | Hưởng                                 | Hướng đắn SV Lê Trấn Anh (Cân bọc) Thoán 🔤 🔂 Trác trác tract |                                           |                             |                                                                                                    |                                    |             |                  |                    |  |
|                        |                                       |                                                              |                                           | 5 4 5 <b>6</b> 7 8 <b>6</b> | and the second second second second second second second second second second second second second second second |                                    | - County of | of indee by the  |                    |  |
| Trang của bạn          | XEM ĐIỂM                              |                                                              |                                           |                             |                                                                                                    |                                    |             |                  |                    |  |
|                        |                                       |                                                              |                                           |                             |                                                                                                    |                                    |             |                  | _                  |  |
| 👗 Thông tin cá nhân    | XEM ĐIỆM CỦA NHÌ                      | ỮNG MÔN ĐÃ TÍCH LỮY                                          |                                           |                             |                                                                                                    |                                    |             |                  |                    |  |
|                        | Lê Tuấn Anh [Mã số: 16                | 842030]<br>Chuidea tuình đào taou                            | ¥16942(1)                                 |                             | Milt and                                                                                                    | 5. TSt c5                          | 1           |                  |                    |  |
| 🔬 Chương trình đào tạo | 8                                     | Năm học:                                                     | Tất cả 👻                                  |                             | Hock                                                                                                    | y: Tất cả                          | -           |                  |                    |  |
| Đặng lợi bọc phập      |                                       |                                                              | O Môn tích lũy                            | Tất c                       | à                                                                                                    |                                    |             |                  |                    |  |
| Joung ky nộc phản      | 🔘 Thang điểm 4                        |                                                              |                                           |                             |                                                                                                    |                                    |             |                  |                    |  |
| 🝇 Thanh toán học phí   | - Trung bình chu<br>- STC bắt buộc t  | SV ware                                                      | thôn a tù                                 | . <i>.</i>                  | 2<br>2<br>2<br>2<br>2<br>2<br>1                                                                                  |                                    | tâ.         |                  |                    |  |
|                        | Học kỳ 2/2015-                        | Sv xem                                                       | thong th                                  |                             |                                                                                                    | n tại c                            | lay         |                  |                    |  |
| 靋 Thời khóa biểu       | STT Mã học phần                       |                                                              | - MARESING                                | môn học                     |                                                                                                    | chữ lãn 2                          | lān 2       | kết Ch<br>quá Ch | i tiết             |  |
|                        | 1 1527ENGL2302371<br>2 1527LLCT151105 | Anh văn 2<br>Chuyên đề lý luận chính trị<br>Taía ma sĩa A1   | 3                                         | -                           | 5.0                                                                                                    | D                                  |             |                  | hi tiết<br>hi tiết |  |
| 10 Lịch thi            | 4 1527MATH1301011                     | Toán cao cấp A2                                              | 3                                         |                             | 5.0                                                                                                    | D                                  |             |                  | hi tiết            |  |
|                        | 5 1527PHYS1301021                     | Vật lý đại cương 1<br>STC Đậu                                | 3<br>(12) + STC Rớt (0) =                 | 16                          | 5.0<br>Điểm Ti                                                                                                   | D<br>rung Bình : 5.00              |             |                  | <u>hi tiết</u>     |  |
| 🚔 Xem điểm             | Hac kit 1/2015 2017                   |                                                              | Điếm rèn luyện =                          | 0                           | Xêp loạ                                                                                                    | i: Không xếp lo                    | ąi          |                  |                    |  |
|                        | STT Mä hoc phän                       | Fên học phần                                                 | Tin chi                                   | Loại                        | Điểm                                                                                                    | Diếm Điểm                          | Điểm ch     | ữ Kết Ch         | i tiết             |  |
| 财 Ý kiến - thảo luận   | 1 1617ENGL330337                      | Anh Văn 3<br>Cuna cấp điện                                   | 3                                         | mon nộc                     |                                                                                                    | anu tan 2                          |             | dua C            | hi tiết            |  |
|                        | 3 1617AC5Y330346<br>4 1617GCHF130103  | Hệ thống điều khiến tự độn<br>Hóa đại cương A1               | g 3<br>3                                  |                             |                                                                                                    | <u>1</u>                           | -           | 0                | hi tiết            |  |
| 🞯 ĐK Rút Học Phần      | 5 1617GELA220405<br>6 1617ELDR330545  | Pháp luật đại cương<br>Truyền đông điện tự đông              | 2                                         |                             |                                                                                                    | 8                                  |             | C C              | hi tiết            |  |
|                        | 7 1617PHY5120202<br>8 1617MATH130401  | Vật lý đại cương 2<br>Xác suất Thống kê ứng dụn              | 2<br>g 3                                  |                             |                                                                                                    |                                    |             | G                | hi tiết<br>hi tiết |  |
| 👿 Xác nhận ngành nghề  |                                       | STC Đậ                                                       | u (0) + STC Rớt (0) =<br>Điểm rèn luyện = | 22<br>0                     | Điểm Tr<br>Xếp loại                                                                                              | ung Bình : 0.00<br>: Không xếp loạ | ai 🛛        |                  |                    |  |
|                        | 4                                     |                                                              |                                           |                             |                                                                                                    |                                    |             |                  |                    |  |
| Nôi trú - Ngoai Trú    |                                       |                                                              |                                           |                             |                                                                                                    |                                    |             |                  |                    |  |

# Hướng dẫn xem điểm thi Online Hướng dẫn Xem/In Thời khóa biểu

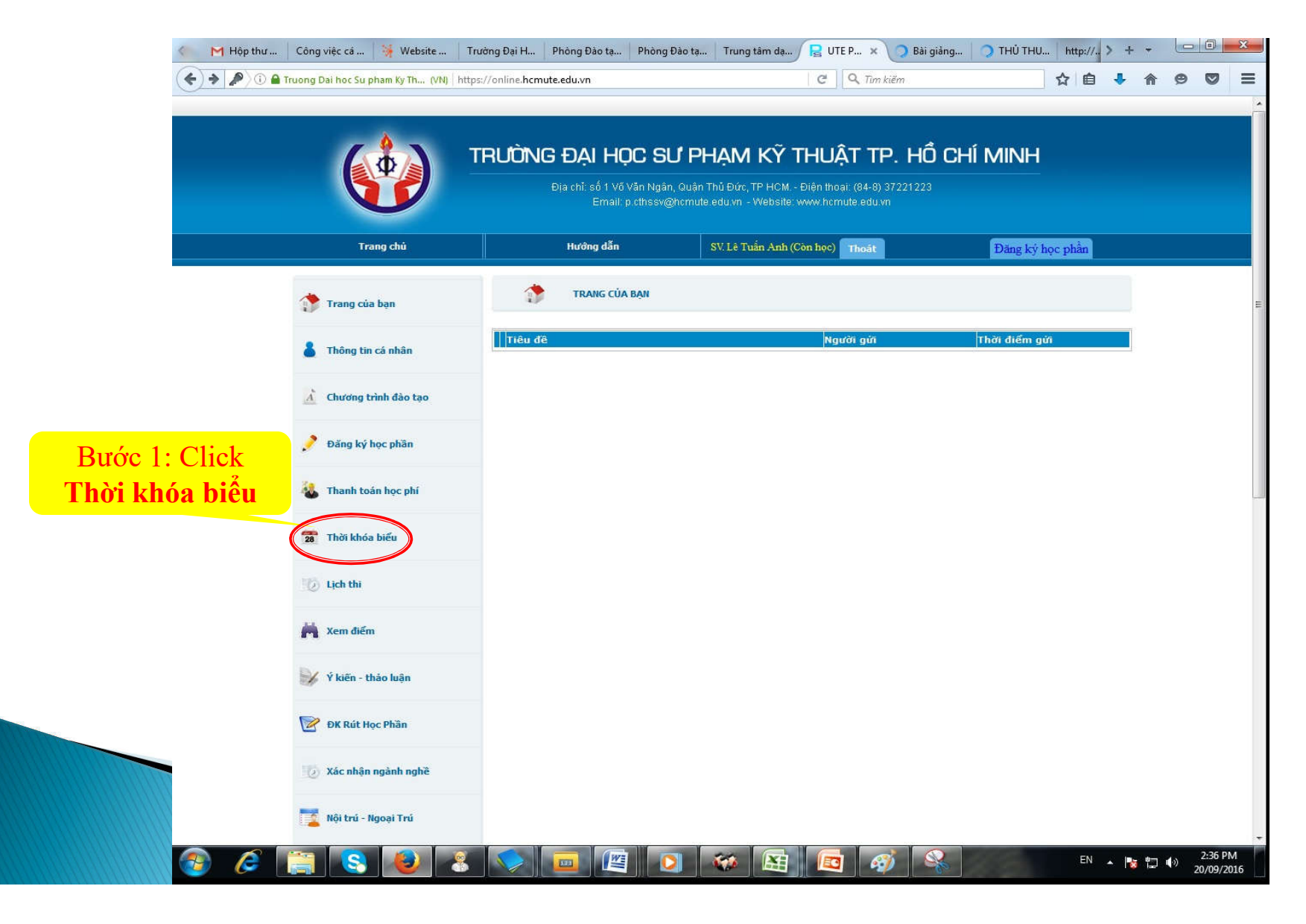

# Hướng dẫn xem điểm thi Online Hướng dẫn Xem/In Thời khóa biểu

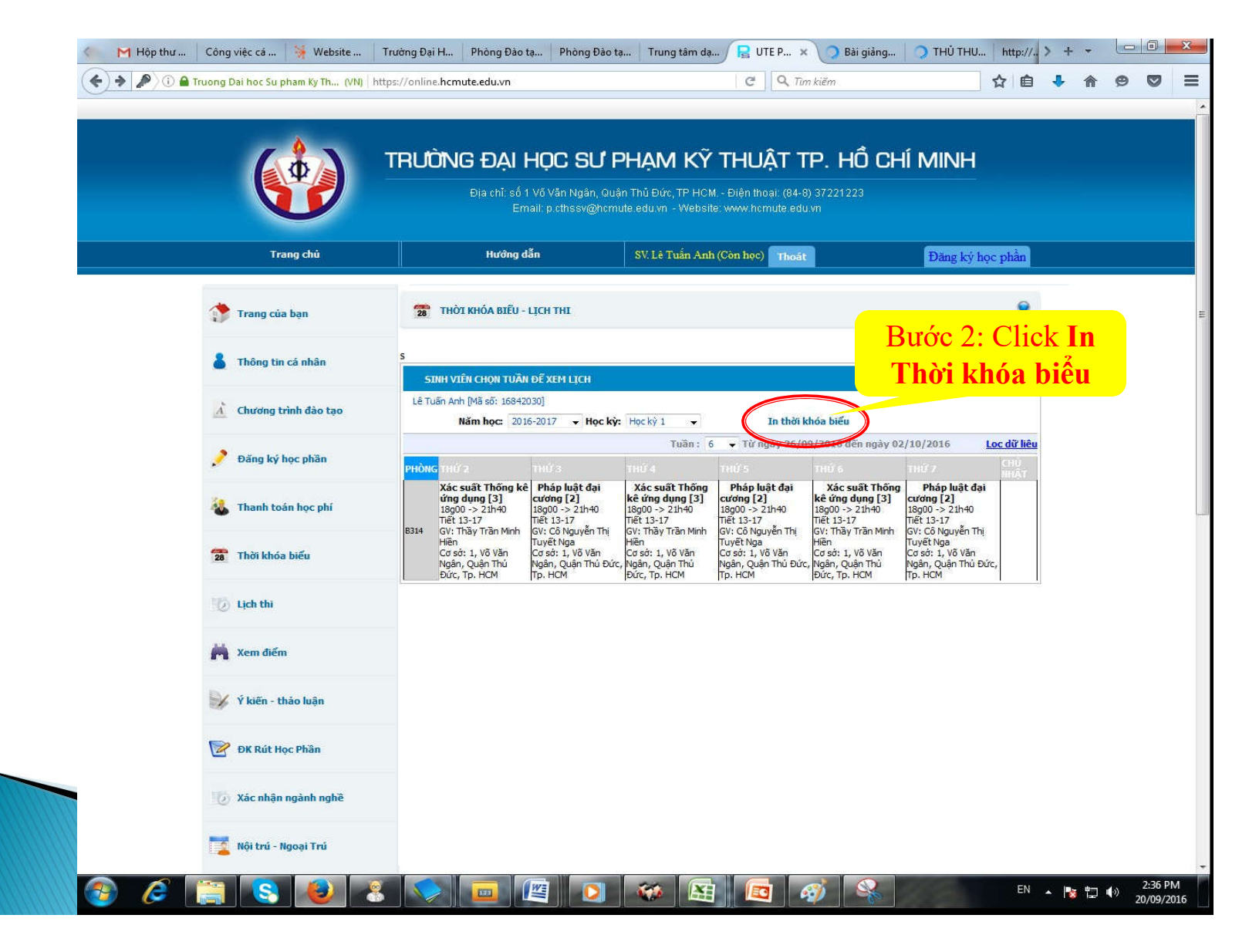

## Hướng dẫn xem điểm thi Online Hướng dẫn Xem/In Thời khóa biểu

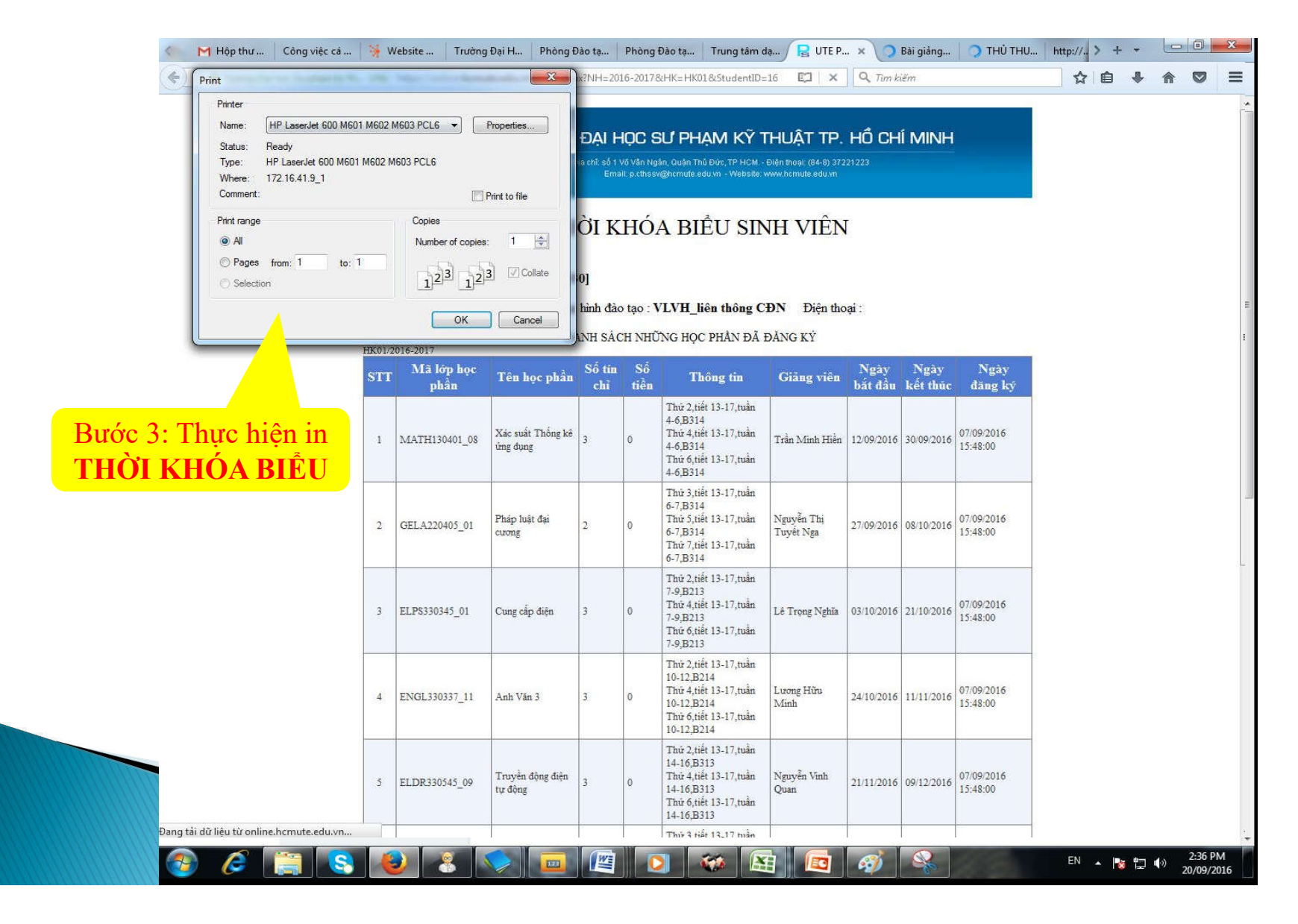